## คู่มือการขอเพิ่มกระบวนวิชาหลังกำหนดออนไลน์

1. นักศึกษาเข้าระบบงานทะเบียนการศึกษา ผ่านเว็บไซต์ <u>https://www1.reg.cmu.ac.th</u>

คลิกเลือกที่เมนู "**นักศึกษา**" และเลือกระดับการศึกษา "ระดับปริญญาตรี" หรือ "ระดับบัณฑิตศึกษา"

| REG Registration Office<br>Chiang Mai University                                                                   |                                                                    |
|----------------------------------------------------------------------------------------------------|--------------------------------------------------------------------|
| หน้าแรก นักคึกษา 🤊 คณะ/ภาควิชา/อาจารย์/หน่วยงาน 🤊 ผู้สนใจ                                                          | ข้าศึกษา 🍯 ผู้ปกครอง 🍯 บุคคลทั่วไป 🍯 เที่ยวกับสำนักฯ 🍯 🗮           |
| ระดับปริญญาตรี<br>ระดับบัณฑิตศึกษา<br>ระบบลงกะเบียนเรียน<br>เห็บริการเอกสารดั                                      | <ul> <li>ปฏิกินการศึกษา</li> <li>ปฏิกินกิจกรรมการศึกษา</li> </ul>  |
| COPEN MONTH DIGITAL DOC<br>COPEN MONTH DIGITAL DOC<br>Transcript<br>CMU-eGrad Certifica<br>Course Description Cert | נפ<br>ificate Digital בישר איז איז איז איז איז איז איז איז איז איז |
| Hussuussulau doudüadildu<br>Request for digitai documer<br>www.reg.cmu.ac.th/reg-docu                              | dulu<br>trat<br>ment<br>บัยมูลสาธารณะ (OIT)                        |

2. เลือก "Login with CMU Account"

|                     | Registration Office<br>Chiang Mai University |                               |             |                       |                     |     |
|---------------------|----------------------------------------------|-------------------------------|-------------|-----------------------|---------------------|-----|
| หน้าแรก นักศึกษา 🔻  | คณะ/ภาควิชา/อาจารย์/หน่วยเ                   | งาน 🍯 ผู้สนใจเข้าศึกษา 🍯      | ผู้ปกครอง 🔻 | บุคคลทั่วไป 👻         | เกี่ยวกับสำนักฯ 👻 🗰 |     |
| Home > นักศึกษาระดั | ับปริญญาตรี                                  |                               |             |                       |                     |     |
| 🛢 ระบบงานทะเบียน    | 📢 ประกาศ / ประชาสัมพันธ์                     | 🛱 ปฏิทินการศึกษา / ปฏิทินกิจก | รรมการศึกษา | 🗏 ຄູ່ມົອ / ແນວປฏิบัติ | 🖹 ดาวน์โหลดแบบฟอร์  | រីប |
| 🕞 Login v           | vith CMU Account                             |                               |             |                       |                     |     |
|                     | · · · · · · · · · · · · · · · · · · ·        |                               |             |                       |                     |     |

## ระบบงานทะเบียนให้บริการเกี่ยวกับ

ค้นหากระบวนวิชาที่เปิดสอน, ระบบลงทะเบียน เพิ่ม-ดอน กระบวนวิชา, ระบบลงทะเบียนเพื่อใช้บริการมหาวิทยาลัย, สรุปผลการลงทะเบียน ดูผล การศึกษา(ดูเกรด), พิมพ์ใบแจ้งผลการลงทะเบียน(มชท.50), ชำระค่าธรรมเนียมการศึกษา พิมพ์ใบเสร็จรับเงิน, ระบบลาพักการศึกษา ลาออกจาก การเป็นนักศึกษา, ระบบขอดอนกระบวนวิชาโดยได้รับอักษรลำดับขั้น W, ระบบขอเข้าร่วมศึกษาโดยได้รับอักษรลำดับขั้น V, ระบบขอวัดและประเมิน ผลโดยได้รับอักษรลำดับขั้น I, ข้อมูลล่วนบุคคล แก้ไขข้อมูลทะเบียนประวัติ, บริการอื่นๆ เกี่ยวกับงานทะเบียนการศึกษา **โดยการ Login with** CMU Account ของมหาวิทยาลัยเท่านั้น 3. Login เข้าสู่ระบบด้วย CMU Account (@cmu.ac.th)

| CMU A<br>One account f | ccount<br>or all Service | es |
|------------------------|--------------------------|----|
| Sign in to continue to | "Registration Syster     | n" |
|                        |                          |    |
| Email address          | @cmu.ac.th               |    |
| Password               |                          |    |
| Sig                    | n în                     |    |
| Forgot pi              | assword?                 |    |

 เมื่อเข้าสู่ระบบด้วย CMU Account สำเร็จ ให้เลือก "เมนูสำหรับนักศึกษา" เลือก "ลงทะเบียน/เพิ่ม/ เปลี่ยนตอนหลังกำหนด"

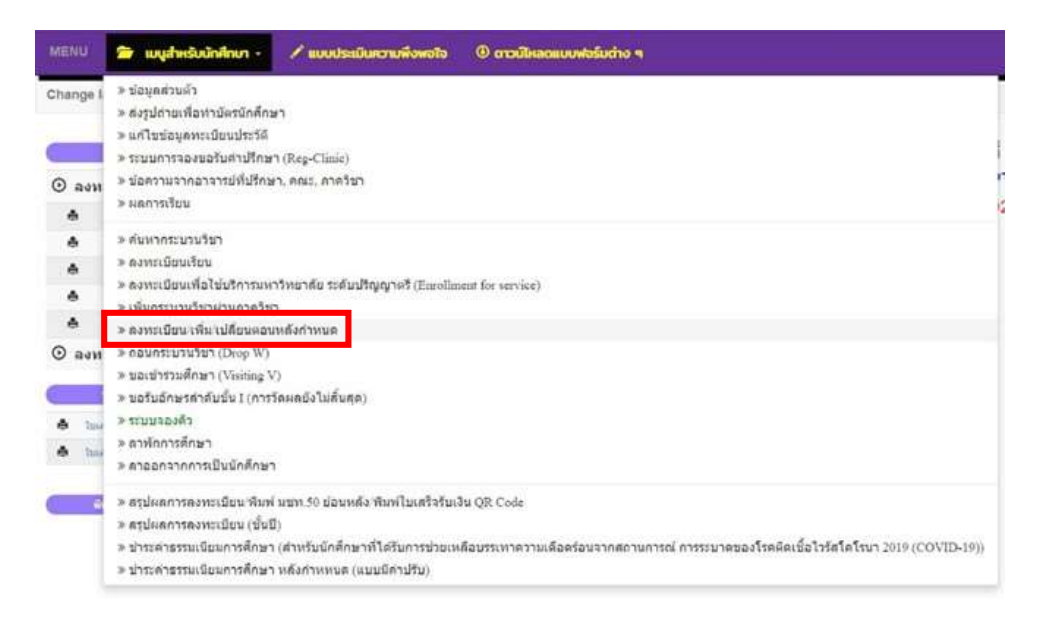

5. กรณีนักศึกษาได้ลงทะเบียนกระบวนวิชาแล้ว และต้องการเพิ่มกระบวนวิชา ระบบจะแสดงเมนู ดังนี้

นักศึกษาสามารถรับการแจ้งเตือนการดำเนินรายการ ผ่านทาง Line Notify โดยลงทะเบียนใช้งานที่ ข้อความ "ลงทะเบียน/register here"

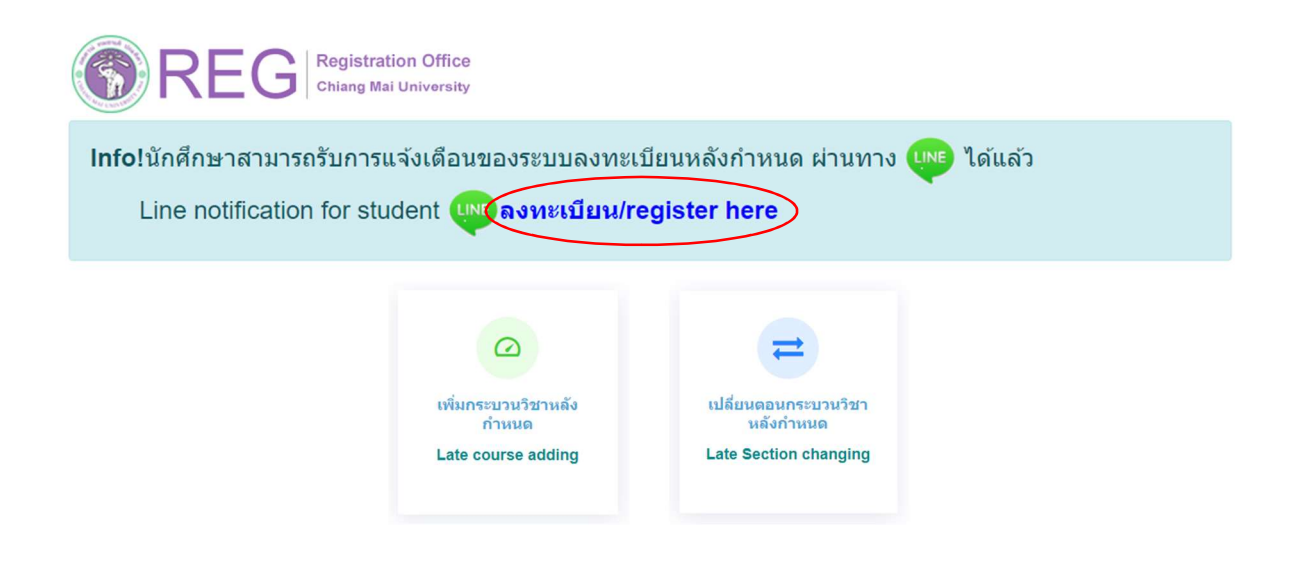

6. เลือก "เพิ่มกระบวนวิชาหลังกำหนด"

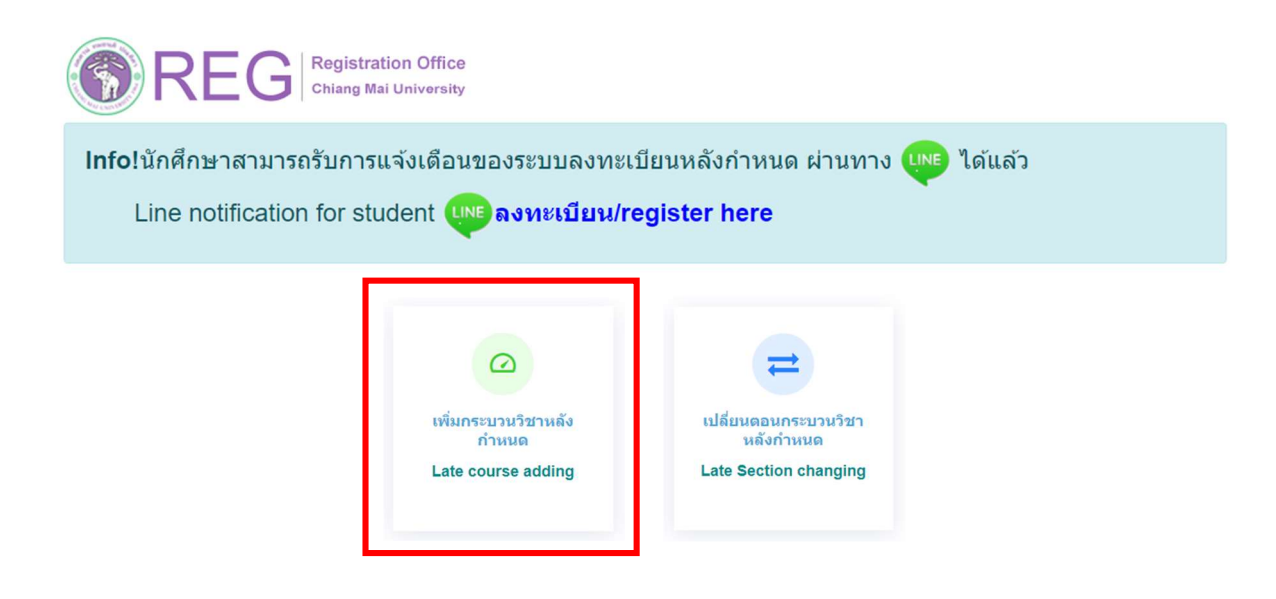

7. คลิก "**เพิ่มรายการใหม่ / Create new item**"

| เพิ่มกระบวนวิชา/Co | ourse adding                                                     |                                     |
|--------------------|------------------------------------------------------------------|-------------------------------------|
|                    | มีรายการเพิ่มกระบวนวิชาหลังกำหนดแล้วทั้งหมด/Added total 0 รายการ | 📝 เพิ่มรายการใหม่ / Create new item |
|                    |                                                                  |                                     |

 กรอกรหัสกระบวนวิชาหรือชื่อกระบวนวิชา ในช่องค้นหากระบวนวิชา กระบวนวิชาที่ตรงกับคำค้นหาจะ ปรากฏด้านล่าง คลิกกระบวนวิชาที่ต้องการให้เป็นแถบสีน้ำเงินเพื่อเลือกกระบวนวิชา

| 001102                                |                                       |                                  | Search Q |   |
|---------------------------------------|---------------------------------------|----------------------------------|----------|---|
| (ด้นหาจากรหัสกระบวนวิชา หรือ ชื่อกระบ | <mark>ມວນວິชາກາษາລັงกฤษ</mark> /Seare | ch by course no. or course name) |          |   |
|                                       | 11211282 / Chaosa ca                  |                                  |          | - |
| 001102 FUNDAMENTAL ENG                | LISH 2                                | uise                             |          |   |
|                                       |                                       |                                  |          | - |
| Section :                             |                                       |                                  |          |   |
| -Lecture- 🗸                           | -Lab- 🗸                               | เพิ่มกระบวนวิชา/Add course       | e 🗹      |   |

9. เลือกตอนกระบวนวิชา (Lecture) และตอน Lab สำหรับกระบวนวิชาที่มี Lab พ่วง ต้องเลือกตอน Lab ให้ถูกต้อง

| Sectio | n:          |         |                              |
|--------|-------------|---------|------------------------------|
|        | -Lecture- V | -Lab- 🗸 | เพิ่มกระบวนวิชา/Add course 🗹 |
|        | 001         |         |                              |
|        | 002         |         |                              |
|        | 003         |         |                              |
| •      | 004         |         |                              |

## 10. คลิก **"เพิ่มกระบวนวิชา"**

| 001102                             |                                        |                                   | Search Q |   |
|------------------------------------|----------------------------------------|-----------------------------------|----------|---|
| (ค้นหาจากรหัสกระบวนวิชา หรือ ชื่อก | <mark>ระบวนวิชาภาษาอังกฤษ</mark> /Seai | rch by course no. or course name) |          |   |
| เลือก                              | กระบวนวิชา / Choose co                 | ourse                             |          | ^ |
| 001102 FUNDAMENTAL EI              | NGLISH 2                               |                                   |          |   |
|                                    |                                        |                                   |          | Ţ |
| Section :                          |                                        |                                   |          |   |
| 001 ~                              | 000 ~                                  | เพิ่มกระบวนวิชา/Add course 🗹      |          |   |

| กระบวนวิชาที่เลือก | /Course                                                                                                    |                                                                                                    |                                                                                             |  |  |  |
|--------------------|----------------------------------------------------------------------------------------------------|----------------------------------------------------------------------------------------------------|---------------------------------------------------------------------------------------------|--|--|--|
| ลำดับ/No.          | กระบวนวิชา <b>/Course</b>                                                                                                    | หน่วยกิด/Credit                                                                                                    | ดอน/Section                                                                                 |  |  |  |
| 1                  | 001102 - FUNDAMENTAL ENGLISH 2                                                                                                    | 3.00-0.00                                                                                                    | 001-000                                                                                     |  |  |  |
|                    | ก่อนการยืนยันเพิ่มกระบวนวิชาหลังกำหนด กรุณาตรวจส<br>Please check all of information before submit!                                                                                                    | ก่อนการยืนยันเพิ่มกระบวนวิชาหลังกำหนด กรุณาตรวจสอบความครบถ้วนและถูกต้องของข้อมูลกระบวนวิชาให้เรียบร้อย!<br>Pleαse check all of informαtion before submit!                                                                                            |                                                                                             |  |  |  |
|                    | ີ ນ້ຳ<br>1. กระบวนวิชาที่เท็มได้ผ่านวิชาที่เป็น Prerequisite แล้ว/i have satisf<br>2. เมื่อรวมแล้วหน่วยก็ตไม่เกิน 22 หน่วยกิด ในภาคการศึกษาปกติ หรือไม่<br>ศึกษาปกติ หรือไม่เกิน 6 หน่วยกิดในภาคฤดูร้อน(สำหรับนักศึกษาบัณฑิต<br>in a summer session(for undergraduate students),Or 15 cra<br>students) | พเจ้าขอวับรองว่า/I certify that<br>fy the prerequisite of this course<br>เกิน 9 หน่วยกิดในภาคฤดูร้อน (สำหรับนักศึกษาระดับปริญญาตรี<br>ศึกษา)/The total credits do not exceed 22 credits in r<br>edits in a regular semester or 6 credits in a summer | ) หรือไม่เกิน 15 หม่วยกิดในภาคการ<br>regular semester Or 9 credits<br>session (for graduate |  |  |  |

11. กระบวนวิชาที่เพิ่ม จะปรากฏในตารางด้านล่าง หากต้องการยกเลิก นักศึกษาสามารถคลิกรูปถังขยะได้

12. เมื่อตรวจสอบกระบวนวิชาที่ต้องการเพิ่มครบถ้วนแล้ว ให้นักศึกษาตรวจสอบเกณฑ์การเพิ่มวิชาดังนี้

- กระบวนวิชาที่เพิ่มได้ผ่านวิชาที่เป็น Prerequisite แล้ว
- จำนวนหน่วยกิตไม่เกินที่กำหนดไว้

หากครบตรงตามเกณฑ์ ให้คลิก "**ข้าพเจ้าขอรับรองว่า**" จะปรากฏปุ่มยืนยันการเพิ่มกระบวนวิชา จากนั้น คลิก **"ยืนยันการเพิ่มกระบวนวิชา**"

| กระบวนวิชาที่เลือก/Co | urse                                                                                                    |                                                                                                    |                                                                                                |
|-----------------------|----------------------------------------------------------------------------------------------------|----------------------------------------------------------------------------------------------------|------------------------------------------------------------------------------------------------|
| ลำดับ/No.             | กระบวนวิชา <b>/Course</b>                                                                                                    | หน่วยกิด/Credit                                                                                                    | gau/Section                                                                                    |
| 1                     | 001102 - FUNDAMENTAL ENGLISH 2                                                                                                    | 3.00-0.00                                                                                                    | 001-000                                                                                        |
|                       | ก่อนการยืนยันเพิ่มกระบวนวิชาหลังกำหนด กรุณาตรวจสอ<br>Please check all of information before submit!                                                                                                    | บความครบถ้วนและถูกต้องของข้อมูลกระบวนวิชา                                                                                                    | ให้เรียบร้อย!                                                                                  |
|                       | 2 บ้าพ<br>1. กระบวนวิชาที่เห็มได้ผ่านวิชาที่เป็น Prerequisite แล้ว/I have satisfy<br>2. เมื่อรวมแล้วหน่อยกิตไม่เกิน 22 หน่วยกิด ในกาดกรศึกษาปกติ หรือไม่เกิ<br>ศึกษาปกติ หรือไม่เกิน 6 หน่วยกิดในกาดกู่อร่อน(สำหรับนักศึกษาบัณฑิตศึศ<br>in a summer session(for undergraduate students),or 15 crea<br>students) | เจ้าขอรับรองว่า/I certify that<br>the prerequisite of this course<br>iน 9 หน่วยก็ตโนกาคกุธร้อน (สำหวันนักศึกษาระดับปริญญาตรี<br>กษา)/The total credits do not exceed 22 credits in n<br>hits in a regular semester or 6 credits in a summer | i) หรือไม่เกิน 15 หน่วยกิดในภาคการ<br>regular semester Or 9 credits<br>r session (for graduate |
|                       | ยืนยันส                                                                                                    | าารเพิ่มกระบวนวิชา / Submit                                                                                                    |                                                                                                |

13. เมื่อคลิกยืนยันแล้ว ระบบจะส่งแจ้งเตือนให้นักศึกษาทราบทาง e-mail (CMU Mail) และ Line
 (ถ้าลงทะเบียนใช้งาน Line Notify) จากนั้นคำขอจะถูกส่งไปยัง "ขั้นตอนที่ 2" เพื่อให้อาจารย์ผู้สอนพิจารณา
 ให้ความเห็นชอบผ่านระบบ

| บันทึกข้อมูลกระบ<br>Select cour | เวนวิชา รอง<br>se. Wait | งวามเห็นชอบจากอาจารย์ผู้สอน<br>for the instructor's approva<br>2 | ระ ความเห็นช่อบจากอาจารย์ที่ปรักษา<br>i. Wait for the advisor's approval.<br>3 | รอการดำเนินการโดยเจ้าหน้าที่<br>Wait for confirmation from Reg Office. |
|---------------------------------|-------------------------|------------------------------------------------------------------|--------------------------------------------------------------------------------|------------------------------------------------------------------------|
|                                 |                         |                                                                  | ขั้นดอนที่/Step                                                                | 1                                                                      |
| No.                             |                         |                                                                  |                                                                                |                                                                        |
| 1                               |                         |                                                                  |                                                                                |                                                                        |
|                                 |                         |                                                                  |                                                                                |                                                                        |
|                                 |                         |                                                                  |                                                                                |                                                                        |

เมื่ออาจารย์ผู้สอน<u>ทุกกระบวนวิชา</u>ให้ความเห็นชอบแล้ว สถานะใน **"ขั้นตอนที่ 2"** จะเปลี่ยนเป็น "**อาจารย์ ผู้สอนให้ความเห็นชอบ**" โดยนักศึกษาสามารถตรวจสอบสถานะการให้ความเห็นชอบของอาจารย์ผู้สอนของ แต่ละกระบวนวิชาได้จากตารางด้านล่าง

| บันพึกข่อมูลกระบวนวิชา<br>Select course. | ອາຈາ <i>ຣຢ</i> ໌ຜູ້ສອນໃห້ความเห็นชอบ<br>Instructor approved.<br>2 | รอดวามเห็นช่อบจากอาจารย์ที่ปรึกษา รอการดำเนินการโดยเจ้าหน้าที่<br>Wait for the advisor's approval. Wait for confirmation from Reg Office.<br>3 |
|------------------------------------------|-------------------------------------------------------------------|----------------------------------------------------------------------------------------------------|
|                                          |                                                                   | ขั้นตอนที่/Step 2                                                                                                    |
| No.                                      |                                                                   |                                                                                                    |
|                                          |                                                                   |                                                                                                    |

 14. เมื่อได้รับความเห็นชอบจากอาจารย์ผู้สอนแล้ว คำขอจะถูกส่งไปยัง "ขั้นตอนที่ 3" เพื่อให้อาจารย์ ที่ปรึกษาพิจารณาให้ความเห็นชอบผ่านระบบ เมื่ออาจารย์ที่ปรึกษาให้ความเห็นชอบแล้ว สถานะจะ เปลี่ยนเป็น "อาจารย์ที่ปรึกษาให้ความเห็นชอบ"

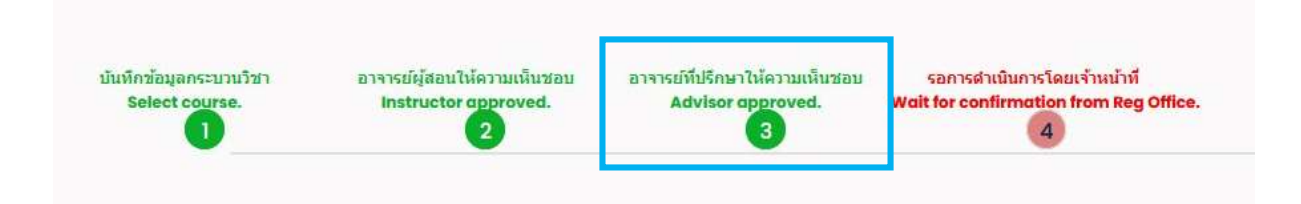

 หลังจากนั้นคำขอจะถูกส่งไปยัง "ขั้นตอนที่ 4" เพื่อให้เจ้าหน้าที่สำนักทะเบียนฯ ตรวจสอบ หากข้อมูล ถูกต้องจะปรากฎข้อความ "การเพิ่มกระบวนวิชาสมบูรณ์" และส่งแจ้งเตือนให้นักศึกษาทราบทาง e-mail (CMU Mail) และ Line (ถ้าลงทะเบียนใช้งาน Line Notify) เป็นอันเสร็จสิ้นกระบวนการ

| บันทึกข้อมูลกระบวนวิชา | อาจารย์ผู้สอนให้ความเห็นชอบ | อาจารย์ที่ปรึกษาให้ความเห็นชอบ | การเพิ่มกระบวนวิชาเสร็จสมบูรณ์ |
|------------------------|-----------------------------|--------------------------------|--------------------------------|
| Select course.         | Instructor approved.        | Advisor approved.              | Course adding is complete.     |
|                        | 2                           | 3                              | 4                              |

 นักศึกษาสามารถตรวจสอบสถานะการขอเพิ่มกระบวนวิชาหลังกำหนด โดยให้เข้าสู่ระบบอีกครั้ง และ เลือกลำดับรายการขอเพิ่มกระบวนวิชาจะปรากฏด้านบน ให้นักศึกษาคลิก "RefNo." ตามลำดับครั้ง ที่ทำรายการ

| เพิ่มกระบวนวิชา/Course adding |                                                         |   |                                     |
|-------------------------------|---------------------------------------------------------|---|-------------------------------------|
|                               | มีรายการเพิ่มกระบวนวิชาหลังกำหนดแล้วทั้งหมด/Added total | 1 | 📝 เพิ่มรายการใหม่ / Create new item |
|                               | RefNo.1                                                 |   |                                     |

หมายเหตุ : ในวันสุดท้ายของการลงทะเบียนหลังกำหนดผ่านระบบออนไลน์ นักศึกษาสามารถทำรายการ ได้ถึงเวลา 23.59 น. เท่านั้น